## 成都中考网上报名系统使用详解 (2018版)

## 一、 中考应用服务平台对浏览器的要求

请使用 IE v8.0 以上、360 极速模式、Chrome、Firefox v1.5 以上浏览器访问本系统,浏览器版本过低部分功能不能正常使用,建议使用 Firefox 浏览器。

- 二、 应用服务平台注册及问题
- (一) 注册网址: <u>http://zkzx.cdzk.net/</u>
- (二) 注册方式:
- 第一步:进入网页

| 360安全浏览器 7.                     | 1       | 48                       |  |  |
|---------------------------------|---------|--------------------------|--|--|
| ← C ☆ ☆ O http://zkzx.cdzk.net/ |         |                          |  |  |
| ○ 穴迎访问成都市中考网络应用服 × +            |         |                          |  |  |
| 🗹 成都市中考网络应用服务平台                 |         |                          |  |  |
|                                 | ▶ 田户登录  | ◎ 提 示                    |  |  |
|                                 |         | 中考网络应用服务平台使用             |  |  |
|                                 | 身份证号码:  | 第三步:填写注册基础信息             |  |  |
|                                 | 密 码:    | 登录服务平台,进入各模块             |  |  |
|                                 |         | 请使用IE ᢦ8.0以上、360极        |  |  |
|                                 | 豆求。     | 中考报名<br>成都市范围内<br>进行中考报名 |  |  |
|                                 | 第一次使用请: |                          |  |  |
| 注册中考网络应用通行证                     |         | 中划查询<br>查询中心城区<br>划。     |  |  |
|                                 |         | 成绩查询                     |  |  |

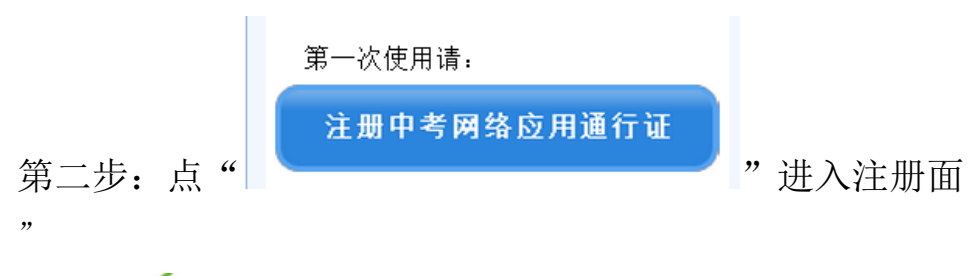

🗹 成都市中考网络应用服务平台

|              | 用户注册                    |
|--------------|-------------------------|
| 登录名(身份证号):   |                         |
| 密 码:         | ■ 请输入密码!                |
| 确认密码:        | ▲ 请输入密码!                |
| 姓 名:         | 業 姓名为必填项!               |
| 性 别:         | ◎ 男                     |
| 毕业年份:        | 2015 🔹                  |
| 城市和区县:       | 请选择                     |
| 毕业初中:        | ▼ 【 请填写或者选择毕业初中!        |
| 在"登录名(身份证号)" | 输入正确的身份证号, "城市和区县"输入就读初 |

中的城市和区县(不是户籍地),完整填完其他相应信息,点

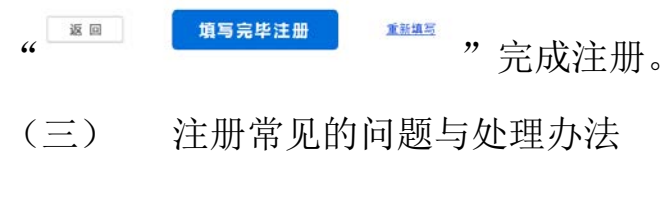

第一、

| 登录名(身份证号): | 510824197703018634 |        |      | 🗶 该身份证已注册,点击帮助! |          |  |
|------------|--------------------|--------|------|-----------------|----------|--|
| 输入身份证号     | ,提示                | "该身份证已 | 注册", | 说明该身份           | 正已经被注册,不 |  |
| 需要再注册直接登录  | <b>予</b> 。         |        |      |                 |          |  |
| 第二、        |                    |        |      |                 |          |  |

| 登录名(身份证号): | 510824197703018638 | 🗶 请输入正确的身份证号码 |
|------------|--------------------|---------------|
|------------|--------------------|---------------|

输入身份证号,提示"请输入正确的身份证号码",说明该身份证号不符 合身份证编码规则,请核实输入是否正确,若与身份证上一致请到公安机关核 实。

三、 应用服务平台登录及功能模快的使用

如果已经注册,直接登录。

| > 用户登录 |    |  |  |
|--------|----|--|--|
| 身份证号码: |    |  |  |
| 密 码:   |    |  |  |
|        | 登录 |  |  |

输入身份证号及密码,若提示密码错误。可以通过"忘记密码"找回密码,

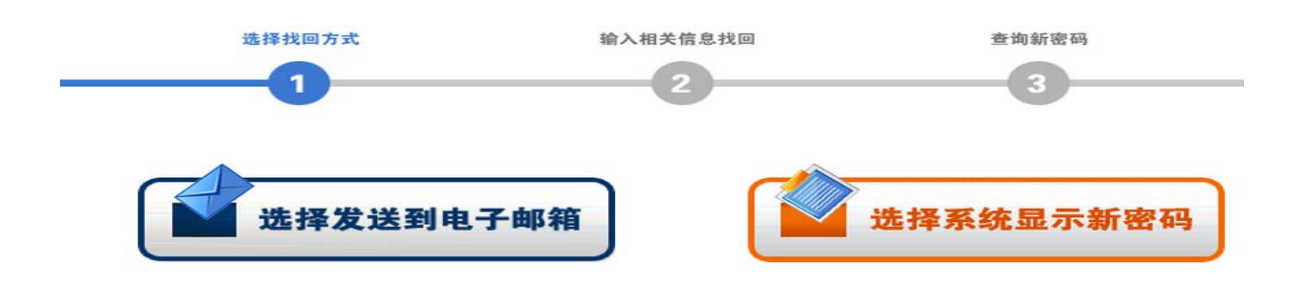

| 找回密码邮箱:   | 123456@qq.com      |
|-----------|--------------------|
| 找回密码问题:   | 我最喜欢的电影<br>我最喜欢的电影 |
| 找回密码问题答案: |                    |

如果还是不能找加密码,请带上户口本或身份证原件及复印件到所在报名的区(市)县招考办书面申请重置密码。

登录后便可查阅有关资料,在规定的时间段内完成相应的功能。

志愿埴报。

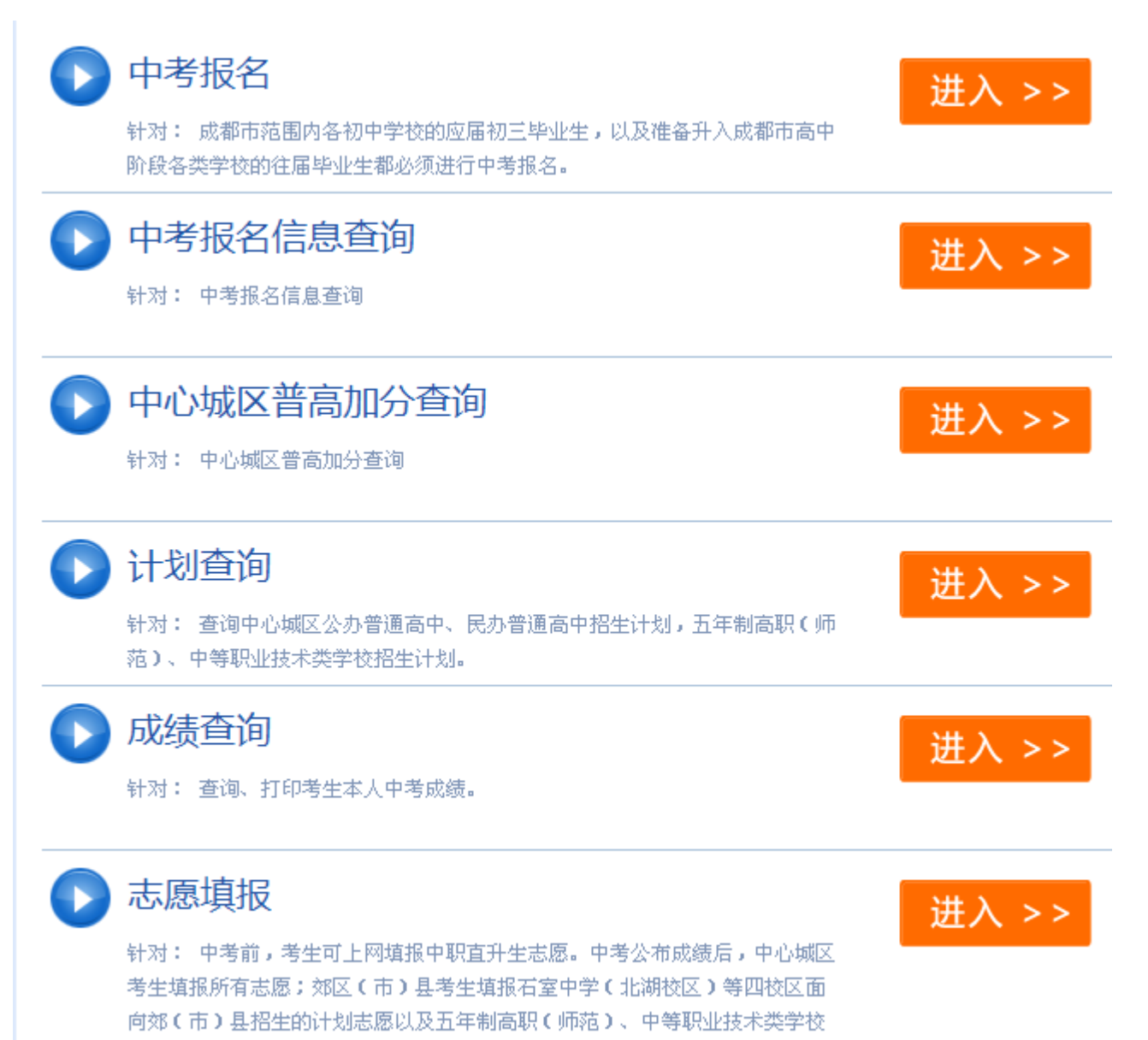

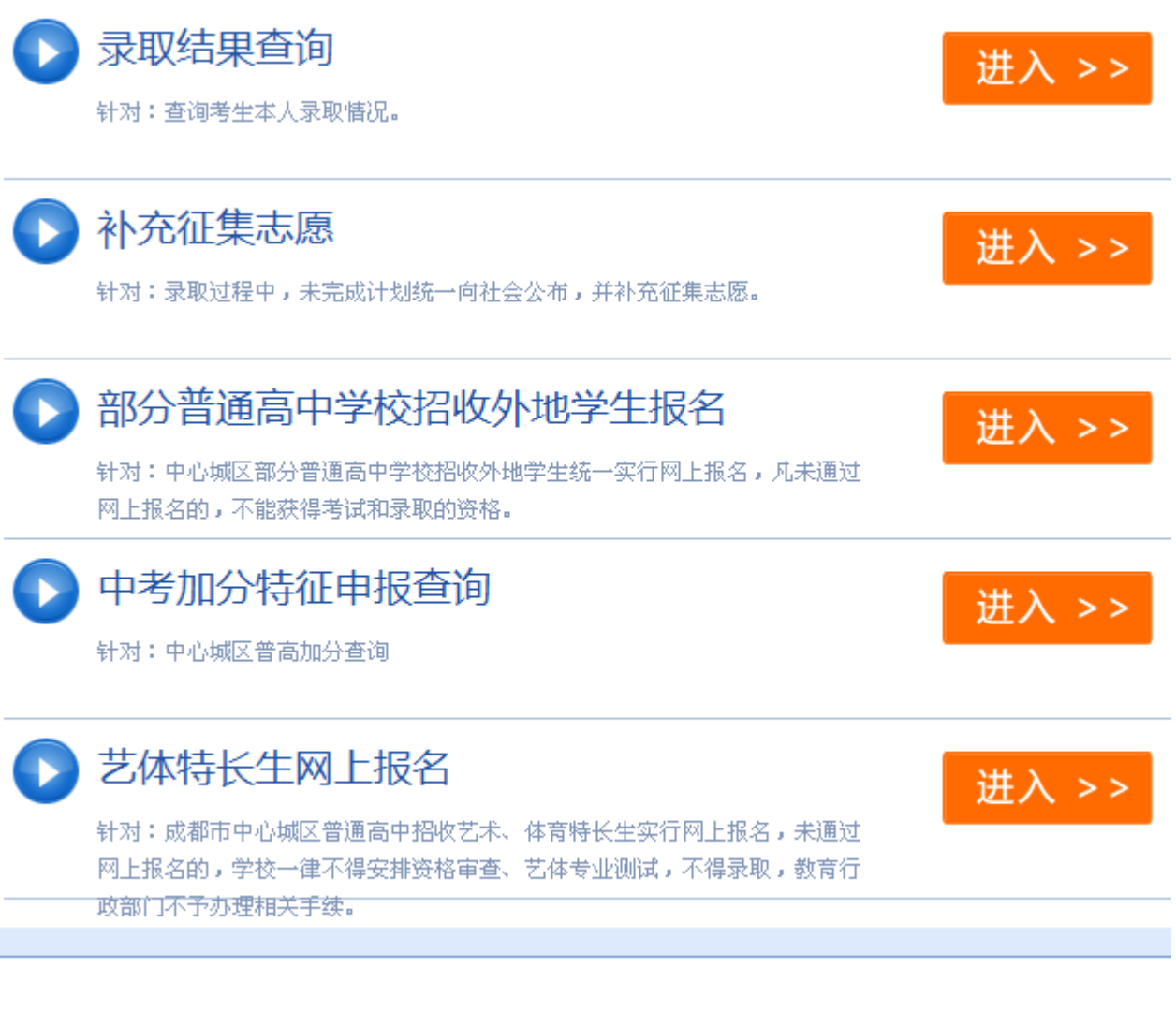

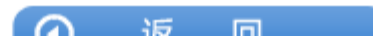

## (一) 报名

| 姓名:               | 测试账号                    | 身份证号:  | 510 9                                   |
|-------------------|-------------------------|--------|-----------------------------------------|
| 班级:               | 00                      | 报考点名称: | 成都一日日日日日日日日日日日日日日日日日日日日日日日日日日日日日日日日日日日日 |
| 毕业年级:             | 初2015级 🗸                | 性别:    | ○男●女                                    |
| 出生日期:             | 199 4 选择 格式(1995-01-03) | 民族:    | 汉族 ~                                    |
| 政治面貌:             | ○共青团员④群众                | 文化程度:  | ◎初中○同等学历                                |
| 考生类别:             | ◎城应◎农应◎城往◎农往            | 毕业不升学: | <ul> <li>否</li> <li>是</li> </ul>        |
| 毕业小学:             | 成都市:小学选择                | 毕业初中:  | 成都建立中国大学校选择                             |
| 父/母姓名:            | 35                      | 邮政编码:  | 610000                                  |
| 移动电话:             | 12345678989             | 固话:    | 028-12345678 格式(区号-电话号码)                |
| 是否(龙泉驿区)<br>户籍:   | ○是⊙否                    | 户口所在地: | 四川省成 区 选择                               |
| 愿否接收招生考<br>试服务短信: | <ul><li>●是○否</li></ul>  | 航空实验班  | ──报考川大附中空军航空实验班                         |
| 家庭地址:             | 123456789               | (27个汉字 | 以内)                                     |

说明

1. 毕业年级:选择毕业年级,例 2018 年毕业,选择"2015 级";

2. 家庭地址:填写可以接收到信件地址(不一定是户口本上的地址);

3. 文化程度、毕业不升学取默认值,学生不能修,若需要修改报名结束数据校对期间区县招办进行修改;

4. 毕业初中:除回城生可以修改为,其他学生均以学籍中的毕业初中为准,不能更改;

5. 姓名、民族、班级、学籍号等信息只能由报名点管理员1进行修改。

6. 是否七区户籍:指新的政策文件中规定的七区。

7. 航空实验班: 限男生填报, 意向性选填项目。